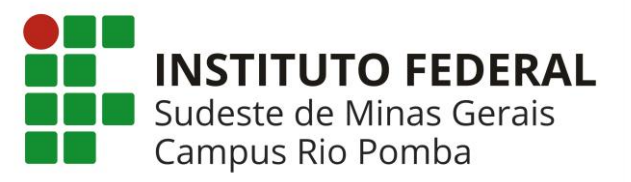

Este documento contém um tutorial para que o discente se cadastre e realize sua matrícula no SIGAA. Demais funcionalidades do sistema podem ser verificadas na ajuda do próprio sistema.

# ATENÇÃO!!!

- 1) CONSULTE O CALENDÁRIO ACADÊMICO DE GRADUAÇÃO PARA VERIFICAR O PERÍODO DE MATRÍCULA E AJUSTE DE MATRÍCULA.
- 2) LEIA ESTE MANUAL COM ATENÇÃO ATÉ O FINAL.

# 1) Cadastro

1.1)Acesse o site do Camus Rio Pomba no link: <u>riopomba.ifsudestemg.edu.br</u> e clique no link SIGAA no menu SISTEMAS no canto esquerdo da página (*Figura 1*)

#### SISTEMAS

Almoxarifado
Biblioteca
Central de Serviços
Comunicação
Ensino a Distância
Inovare
SIGA Administrativo
SIGAA
SIGAA
SIGRH
SIPAC
Webmail IF Sudeste MG
Figura 1

1.2) Na próxima tela, clique em LOGIN (Figura 2)

| Instituto Federal de Educação, Ciência e Tecnologia do Sudeste d | Juiz de Fora, 21 de Novembro de 2018             |       |
|------------------------------------------------------------------|--------------------------------------------------|-------|
| SIGAA<br>Sistema Integrado de Gestão de Atividades Acadêmicas    | Acessível para pessoas<br>com deficiência visual | Login |

Figura 2

 1.3) Se você ainda não realizou seu cadastro clique em Cadastre-se na opção Aluno (Figura abaixo). Se seu cadastro já tiver sido feito vá para a opção Matrícula deste manual

|                                                                                                    | Entrar no Sister      | na                                                                             |               |                                                                                                 |
|----------------------------------------------------------------------------------------------------|-----------------------|--------------------------------------------------------------------------------|---------------|-------------------------------------------------------------------------------------------------|
|                                                                                                    | Usuário:              |                                                                                |               |                                                                                                 |
|                                                                                                    | Senha:                |                                                                                |               |                                                                                                 |
|                                                                                                    |                       | Entrar                                                                         |               |                                                                                                 |
| Professor ou Funcionário,<br>caso ainda não possua cadastro no<br>clique no link abaixo.<br>Cadastre-se | ,<br>SIGAA, caso aind | Aluno,<br>a não possua cadastro no SI<br>clique no link abaixo.<br>Cadastre-se | GAA, caso ain | Familiares,<br>da não possuam cadastro no SIGAA,<br>clique no link abaixo.<br>29<br>Cadastre-se |

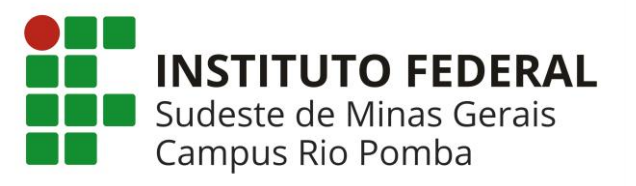

1.4) Preencha os dados conforme Figura 3 seguindo as instruções abaixo:

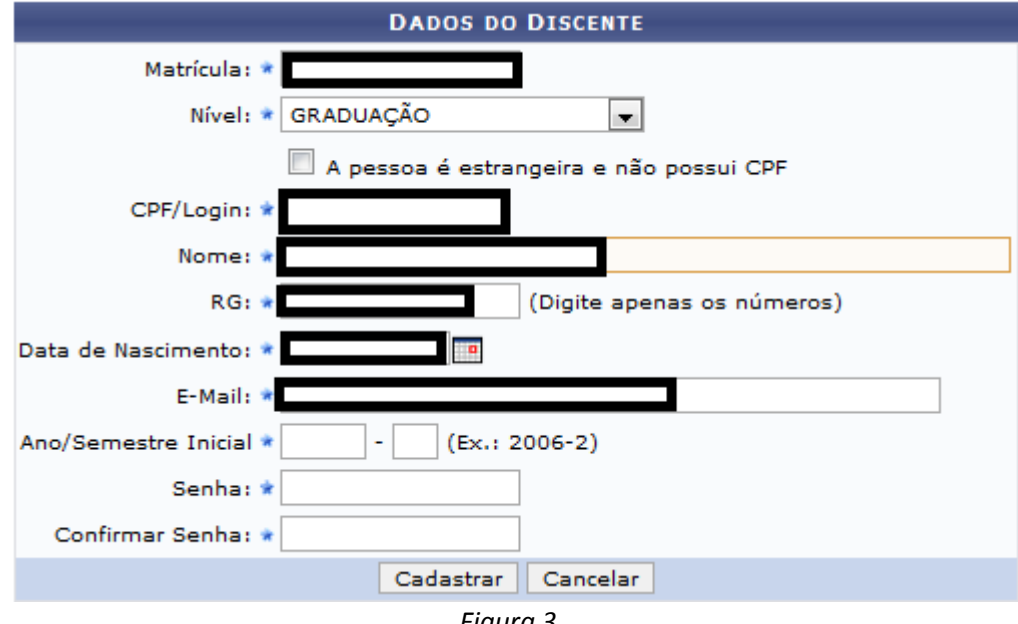

Figura 3

1.4.1 Matrícula: Neste campo insira sua matrícula do SAAC com o número 05 no final.

Exemplo: Se sua matricula no SAAC é 230418, sua nova matrícula no SIGAA será **23041805**.

Atenção: se sua matrícula no SAAC iniciar com o número zero, este número deverá ser suprimido da matrícula do SIGAA.

Exemplo: Se sua matrícula no SAAC é 030418, sua nova matrícula no SIGAA será 3041805

- 1.4.2 **CPF:** digite seu CPF ele será utilizado como login nos próximos acessos
- 1.4.3 Nome: seu nome completo
- 1.4.4 RG: O número da sua identidade. Digitar somente os números Exemplo: Se o número da sua carteira de identidade for MG-987654, digite apenas 987654
- Data de Nascimento: Sua data de nascimento no formato 1.4.5 dd/mm/aaaa.
- 1.4.6 Email: O e-mail que você utilizava pra fazer sua matrícula no SAAC
- 1.4.7 Ano/Semestre Inicial: O ano em que você ingressou no curso. O semestre é sempre 1 (um)
- 1.4.8 Para finalizar digite e confirme a senha que você utilizará para acessar o SIGAA e clique em Cadastrar e verifique a mensagem na parte superior da tela informando se o cadastro foi realizado com sucesso.

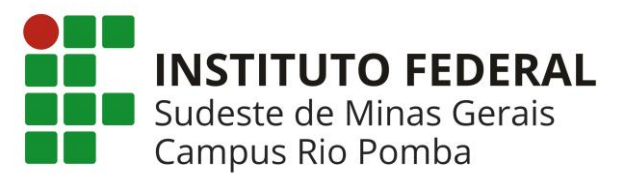

<u>Caso não consiga realizar o cadastro, dirija-se até a Secretaria de Graduação para</u> <u>confirmação dos dados cadastrados</u>

# 2) Solicitação de Matrícula

2.1) Retorne a tela do item (1.3) digite seu CPF no campo Usuário e a senha cadastrada no sistema e clique em Entrar.

2.2) Na próxima tela (*Figura 4*), escolha as opções Ensino->Matrícula On-Line ->Realizar Matrícula

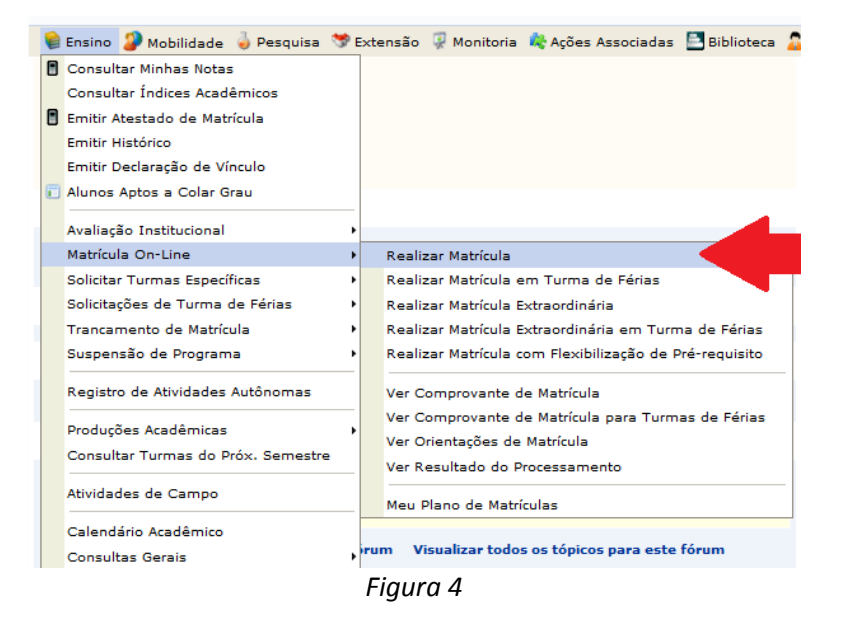

#### 2.3) Leia com atenção as instruções da tela da Figura 5 e clique em Iniciar Seleção de Turmas

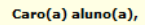

O período de matrícula on-line estende-se de (00/00/000 a 00/00/0000 . Durante esse período você poderá efetuar a matrícula nos componentes curriculares desejados, de acordo com a oferta de turmas.

Lembramos que a escolha das turmas está sujeita às regras do **Regulamento dos Cursos de Graduação** tais como a verificação de pré-requisitos e co-requisitos, as matrículas em componentes equivalentes, entre outras. Vale ressaltar ainda que essa operação permite somente a matrícula em componentes curriculares do tipo DISCIPLINA ou MÓDULO, que possuem turmas abertas no ano-semestre de **Secura** Para realizar a consulta e seleção das turmas disponíveis você terá duas opções:

- a realizar a consulta e seleção das turnas disponíveis vote tera duas opções:
- Turmas da Estr. Curricular: aqui serão listadas todas as turmas abertas para componentes do seu currículo;
  Buscar Outras Turmas: aqui você poderá buscar e selecionar qualquer turma aberta.

Após a data final desse período você será automaticamente matriculado "EM ESPERA" em todas as turmas escolhidas e submetidas. **Até a data final** do período de matrícula on-líne, é permitida a alteração das turmas selecionandas, adicionando outras turmas ou removendo aquelas previamente escolhidas. O deferimento das suas matrículas está sujeito ao processamento de matrícula, que classificará os alunos em cada turma com base nos critérios definidos no regulamento dos cursos de graduação da IF Sudeste MG.

Os orientadores acadêmicos e coordenadores do seu curso poderão fazer observações sobre as turmas escolhidas até o dia importante lembrar que essas observações têm o objetivo somente de orientar os alunos. Com exceção dos discentes que estiverem em Regime de Observação de Desempenho Acadêmico no semestre, nenhuma outra orientação/coordenação é capaz de cancelar ou excluir uma matrícula por você, sendo de sua responsabilidade excluir, caso desejado, as matrículas nas turmas escolhidas até o prazo final da matrícula on-line.

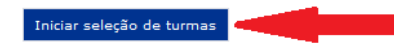

Figura 5

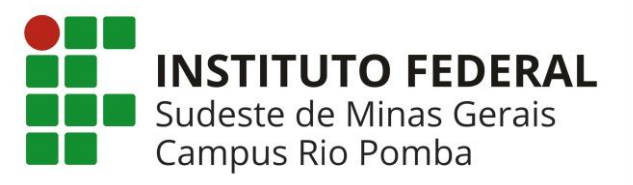

2.4) Na próxima tela (Figura 6), selecione as disciplinas nas quais você pretende se matricular e

|   | Turma                                                                                | Docente(s)                                   | Horário                            | Local          |  |  |
|---|--------------------------------------------------------------------------------------|----------------------------------------------|------------------------------------|----------------|--|--|
|   | 0º Nível                                                                             |                                              |                                    |                |  |  |
| 2 | * LET05151 - INGLÊS INSTRUMENTAL ( <i>Optativa</i> )                                 |                                              |                                    |                |  |  |
|   | 🤏 📄 Turma 02                                                                         | FLAVIA LUCIANA CAMPOS DUTRA ANDRADE          | 3N12 (30/07/2018 - 14/12/2018)     | A definir      |  |  |
|   | 2º Nível                                                                             |                                              |                                    |                |  |  |
| 2 | MAT05192 - CALCULO DIFE                                                              | RENCIAL E INTEGRAL I (Obrig. Currículo) [+]  |                                    |                |  |  |
|   | 3º Nível                                                                             |                                              |                                    |                |  |  |
| - | * FIS05153 - FÍSICA I (Ob                                                            | rig. Currículo)                              |                                    | [equivalentes] |  |  |
|   | 🥞 📝 Turma 01                                                                         | ALBERTO LUIZ COSTA LOSQUI                    | 23T34 (30/07/2018 - 14/12/2018)    | DACC - Sala 2  |  |  |
|   | 🥞 📃 Turma 02                                                                         | RUY BATISTA SANTIAGO NETO                    | 35T34 (30/07/2018 - 14/12/2018)    | A definir      |  |  |
|   | 4º Nível                                                                             |                                              |                                    |                |  |  |
| 2 | BI005160 - FISIOLOGIA VEGETAL (Obrig. Currículo) [ + ]                               |                                              |                                    |                |  |  |
|   | 8º Nível                                                                             |                                              |                                    |                |  |  |
| - | * AGR05178 - EXTENSAO RURAL E AGRICULTURA FAMILIAR (Obrig. Currículo) [equivalentes] |                                              |                                    |                |  |  |
|   | 🤏 📝 Turma 01                                                                         | CARLOS MIRANDA CARVALHO                      | 45M12 (30/07/2018 - 14/12/2018)    | A definir      |  |  |
| - | * TAL05121 - TECNOLOGIA                                                              | E PROCESSAMENTO DE CARNES (Obrig. Currículo) |                                    |                |  |  |
|   | 🥞 📝 Turma 01                                                                         | DEBORA REZENDE FERREIRA                      | 2T1 4T34 (30/07/2018 - 14/12/2018) | A definir      |  |  |
|   |                                                                                      | Adicionar turmas selecionadas                |                                    |                |  |  |

clique em Adicionar Turmas Selecionadas

Figura 6

ATENÇÃO!!!!!! O Estudante só pode solicitar matrícula em disciplinas que pertençam a sua matriz ou que sejam equivalentes a elas. Verifique com muito cuidado as disciplinas selecionadas. Atenção também para o código da disciplina. Todas as disciplinas deverão ter o código no seguinte formato: três letras, o número 05 e três números (XXX05999). Disciplinas que NÃO possuam o número "05" entre as letras e números, não poderão, em nenhuma hipótese ser selecionadas.

OBS: Caso não consiga visualizar as turmas clique nos botões "Ver equivalentes a estr. curricular" ou "Buscar Turmas Abertas" (figura 6.1) e busque pela turma que deseja.

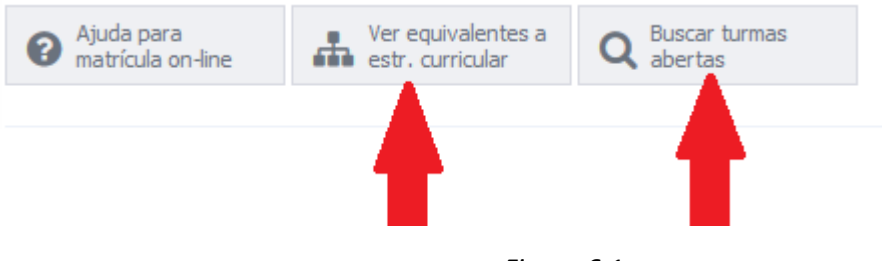

Figura 6.1

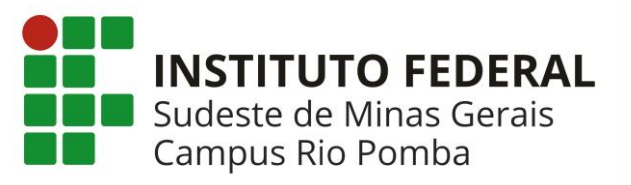

2.5) Na próxima tela (Figura 8 e 8a), verifique os dados com atenção e clique em Confirmar Matrícula

| Ajuda para<br>matrícula on-lin | Ver as turmas di                                                        | a Ver equivalentes<br>a estr. curricular   | <b>Q</b> Buscar turmas abertas                                            |                        | Confirmar<br>matrículas | Sair sem<br>salvar |
|--------------------------------|-------------------------------------------------------------------------|--------------------------------------------|---------------------------------------------------------------------------|------------------------|-------------------------|--------------------|
| DADOS DO D                     | ISCENTE                                                                 |                                            |                                                                           |                        |                         |                    |
| Matriz C                       | Discente:<br>Curricular:<br>Currículo:                                  |                                            | Ver histórico<br>omba - BACHARELADO - I                                   | Presencial - MT        |                         |                    |
| TURMAS SELE                    | CIONADAS                                                                |                                            |                                                                           |                        |                         |                    |
|                                |                                                                         | ĝ: Remover Tu                              | ırma 🛛 🔇: Remover Tod                                                     | as as Turmas           |                         |                    |
| т                              | urma Comp. Curricular                                                   | •                                          |                                                                           |                        | CH Ações                |                    |
|                                | 01 * FIS05153 FÍ                                                        | SICA I<br>mente(s): ALBERTO LUIZ COSTA LOS | QUI                                                                       |                        | 66 🛍                    |                    |
|                                | 01 * AGR05178 EX                                                        | TENSAO RURAL E AGRICO                      | ULTURA FAMILIAR                                                           |                        | 66 🛍                    |                    |
|                                | 01 * TAL05121 TE                                                        |                                            | IENTO DE CARNES                                                           |                        | 49 🛍                    |                    |
|                                |                                                                         |                                            |                                                                           |                        | Total: 181 horas 🛛 🔇    |                    |
|                                |                                                                         |                                            |                                                                           |                        |                         | 1                  |
| QUADRO DE                      | HORÁRIOS                                                                |                                            |                                                                           |                        |                         |                    |
|                                |                                                                         |                                            | Figura 8                                                                  |                        |                         |                    |
| Dom                            | Sec                                                                     | Ter                                        | Qua                                                                       | Qui                    | Sexta                   | Sáb                |
| 1                              | 2                                                                       | 2 3                                        | 4                                                                         | 5                      | 6                       |                    |
| 8                              | •                                                                       | 9 10                                       | 11                                                                        | 12                     | 13                      | :                  |
| 15                             | 16                                                                      | 5 17                                       | 18                                                                        | 19                     | 20                      | :                  |
| 22                             | 23                                                                      | 3 24                                       | 25                                                                        | 26                     | 27                      | :                  |
| 29                             | 30<br>1p TAL05121 - T01<br>3:10p FIS05153 - T01<br>4:05p FIS05153 - T01 | 31<br>3:10p FIS05153 - T01                 | 1<br>7aAGR05178 - T01<br>7:55aAGR05178 -<br>T01<br>3:10pTAL05121 -<br>T01 | 2<br>7a AGR05178 - T01 | 3                       |                    |
| 5                              | (1p TAL05121 - T01<br>3:10p FIS05153 - T01<br>4:05p FIS05153 - T01      | 5<br><b>3:10</b> p FIS05153 - T01          | 8<br>7aAGR05178 - T01<br>7:55aAGR05178 -<br>T01<br>3:10pTAL05121 -<br>T01 | 9<br>7a AGR05178 - T01 | 10                      |                    |

Figura 8a

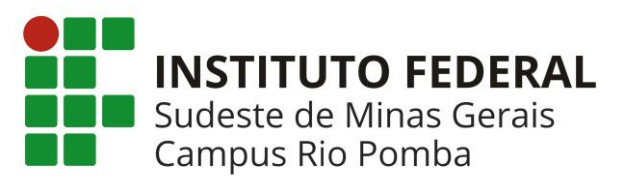

2.6) Na tela da *Figura 7*, leia com atenção as orientações e digite sua data de nascimento, senha e clique em Confirmar a Matrícula. Imprima e guarde seu comprovante de matrícula

| Portal do Discente > Matrícula On-Line 2018.2 > Confirmação d                                                                                                    | E SOLICITAÇÃO DE MATRÍCULA                                                                                                    |  |  |
|----------------------------------------------------------------------------------------------------|----------------------------------------------------------------------------------------------------|--|--|
|                                                                                                    |                                                                                                    |  |  |
| Atenção!                                                                                                    |                                                                                                    |  |  |
| O período de matrícula on-line é de                                                                                                    |                                                                                                    |  |  |
| Após a data final desse período o discente será automaticamente matriculado "EM ESPERA" em todas as turmas escolhidas e exibidas abaixo. Até a<br>data final, é permitido ao discente escolher outras turmas ou remover as já selecionadas.                                                                                                |                                                                                                    |  |  |
| O deferimento das suas matrículas está sujeito ao processamento de matrícula que classificará os alunos em cada turma com base nos critérios<br>definidos no regulamento dos cursos de graduação da IF Sudeste MG.                                                                                                    |                                                                                                    |  |  |
| Os orientadores acadêmicos e coordenadores do seu curso poderão fazer observ<br>lembrar que essas observações têm o objetivo somente de orientar os discentes<br>escolhida pelo discente, <b>exceto quando o discente se encontra em regime de ob</b><br>pode excluir as matrículas nas turmas escolhidas até o prazo final da matrícula o | rações sobre as turmas escolhidas até ,, é importante<br>s, nenhuma orientação é capaz de cancelar ou excluir uma matrícula<br>iservação de desempenho acadêmico. Apenas o próprio discente<br>on-line. |  |  |
| I r ao Portal do discente                                                                                                    |                                                                                                    |  |  |
| DADOS DO DISCENTE                                                                                                    |                                                                                                    |  |  |
| Discente:<br>Matriz Curricular:<br>Curriculo:                                                                                                    |                                                                                                    |  |  |
| TURMAS SELECIONADAS                                                                                                    |                                                                                                    |  |  |
|                                                                                                    |                                                                                                    |  |  |
| Turma Componente Curricular                                                                                                    | Local Horário                                                                                                    |  |  |
| 01 FIS05153 - FÍSICA I (66h )                                                                                                    | DACC - 23T34 (30/07/2018 - 14/12/2018)<br>Sala 2                                                                                                    |  |  |
| 01 AGR05178 - EXTENSAO RURAL E AGRICULTURA FAMILIAR (6                                                                                                    | 6h ) A definir 45M12 (30/07/2018 - 14/12/2018)                                                                                                    |  |  |
| 01 TAL05121 - TECNOLOGIA E PROCESSAMENTO DE CARNES (49                                                                                                    | 9h ) A definir 2T1 4T34 (30/07/2018 -<br>14/12/2018)                                                                                                    |  |  |
| CONFIRME SEUS DADOS                                                                                                    |                                                                                                    |  |  |
| Data de Nascimento: *                                                                                                    |                                                                                                    |  |  |
| Senha: 🖈                                                                                                    |                                                                                                    |  |  |
| Confirmar Matriculas                                                                                                    | Cancelar                                                                                                    |  |  |
|                                                                                                    |                                                                                                    |  |  |

Figura 7

# Atenção!!!

1) Os procedimentos de solicitação de matrícula do SIGAA são diferentes do SAAC. O SIGAA permite que o estudante solicite matrícula mesmo que NÃO EXISTAM VAGAS na turma. Após o período de matrícula o SIGAA faz a validação das solicitações e DEFERE SOMENTE as solicitações de matrícula até o ponto em que a turma tenha o número de alunos compatível com o número de vagas ofertadas. As demais solicitações são INDEFERIDAS. Os critérios para deferimento seguem a ordem abaixo:

I - Estudante Nivelado II - Estudante Formando III - Estudante em recuperação III\*- Estudante em Recuperação com prioridade

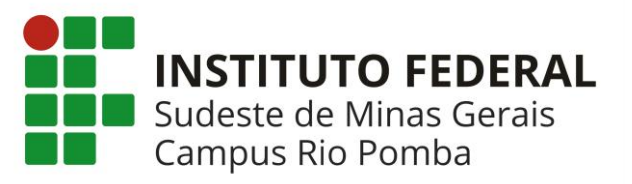

#### IV - Estudante Adiantado

V - Estudante Cursando Componente Eletivo

1° Alunos com ingresso por vestibular, no seu primeiro período letivo, têm prioridade sobre os demais alunos para componentes do primeiro nível de sua estrutura curricular

2°O nível a que fazem referência as prioridades I, III e IV é a soma do perfil inicial com número de períodos letivos regulares cursados, excluindo-se os períodos letivos em que o programa foi suspenso e aqueles durante os quais o estudante esteve em mobilidade em outra instituição

3° Em cada nível a ordem de prioridades, têm preferência os estudantes que nunca trancaram ou foram reprovados por falta no componente curricular, em seguida, o IRA é o critério de desempate

Neste sentido, A CGG não disponibilizará a relação para o estudante que não conseguiu vaga adicione seu nome após o período de ajuste de matrícula, pois já teremos a relação dos estudantes com matrícula indeferida pelo sistema por falta de vagas. A CGG utilizará esta relação e continuará se empenhado ao máximo para que o estudante que não conseguiu se matricular por falta de vaga se matricule na disciplina.

- 2) Se o estudante não conseguir solicitar matrícula no período em alguma disciplina deverá enviar um e-mail para secsup.cgara@ifsudestemg.edu.br relatando com detalhes o problema encontrado. O e-mail deverá ser enviado nos períodos de matrícula e ajuste de matrícula. E-mails enviados fora do período de matrícula e ajuste de matrícula não serão considerados.
- 3) O estudante que tiver matricula indeferida após o ajuste no sistema, tem até (no máximo) a segunda semana de aula para procurar a Coordenação Geral de Graduação e verificar a possibilidade de inclusão da disciplina. Após a segunda semana de aula, as matriculas não serão alteradas.